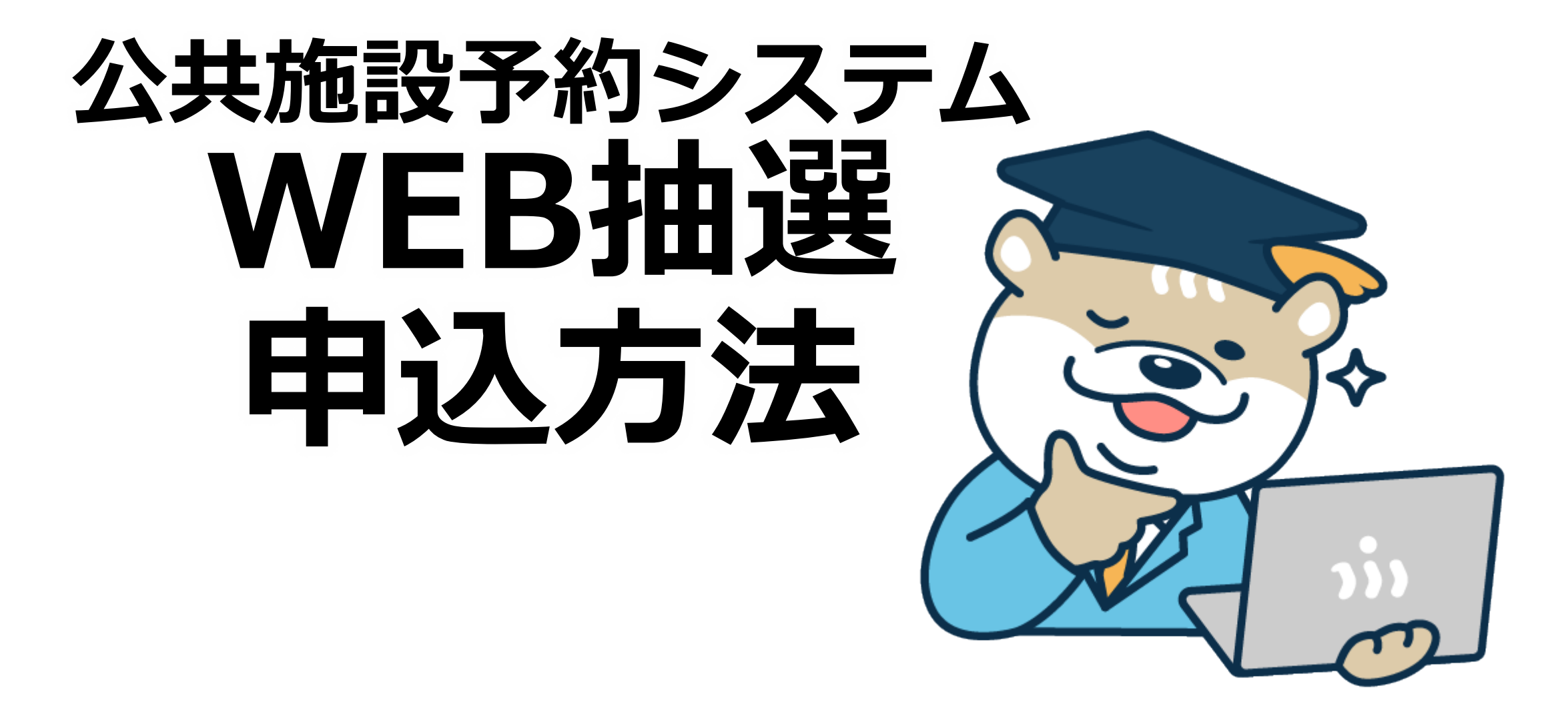

### 公共施設予約システムでの抽選には "公民館"使用者登録(=予約システムIDの取得)が 必要です!

### 登録方法

- □ 窓口で登録用紙を受け取り
- □ 窓口に登録用紙を提出
- ID (登録番号)の発行

随時受付中!!

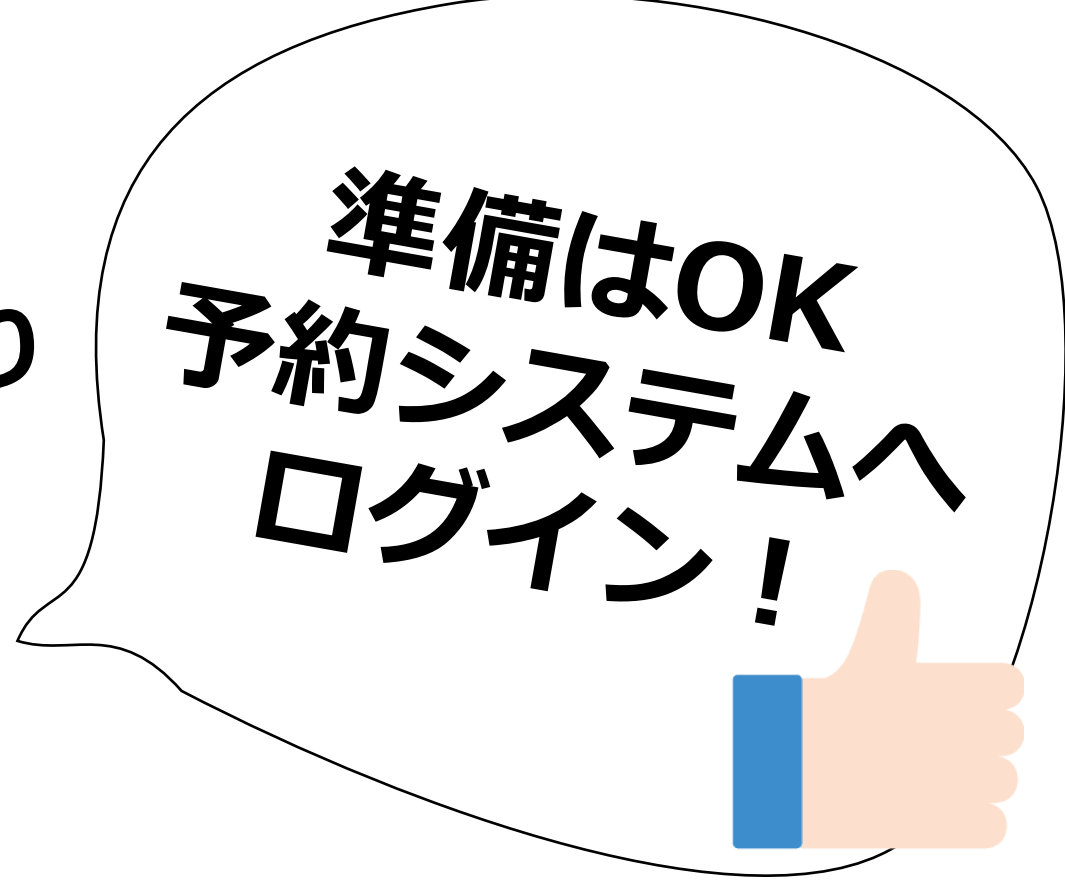

## 【目次(その1)】

- 1. 予約システムのWEBページを開く
- 2. 予約抽選申込方法
  - (1) 予約したい公民館を選ぶ
  - (2) 日にちと部屋を選ぶ
  - (3) 時間を選ぶ
  - (4) システムログイン ※ID (登録番号) とパスワードが必要
  - (5) 予約申込の優先順位の指定
  - (6) 使用目的の選択
  - (7) 抽選申込内容の確認と申込完了

## 【目次(その2)】

### 3. 抽選申込の確認・修正・取消

- (1) 抽選申込の確認
- (2) 抽選申込の修正(優先順位の変更)
- (3) 抽選申込の取消

機械による無作為抽選が自動的に実施

- 4.当落の確認
  - (1) **当落の確認**
  - (2) 使わない部屋のキャンセル

#### 【1. 予約システムのWEBページを開く】 右の二次元コードを読み取る または インターネットで「市川市 予約システム」と入力して検索

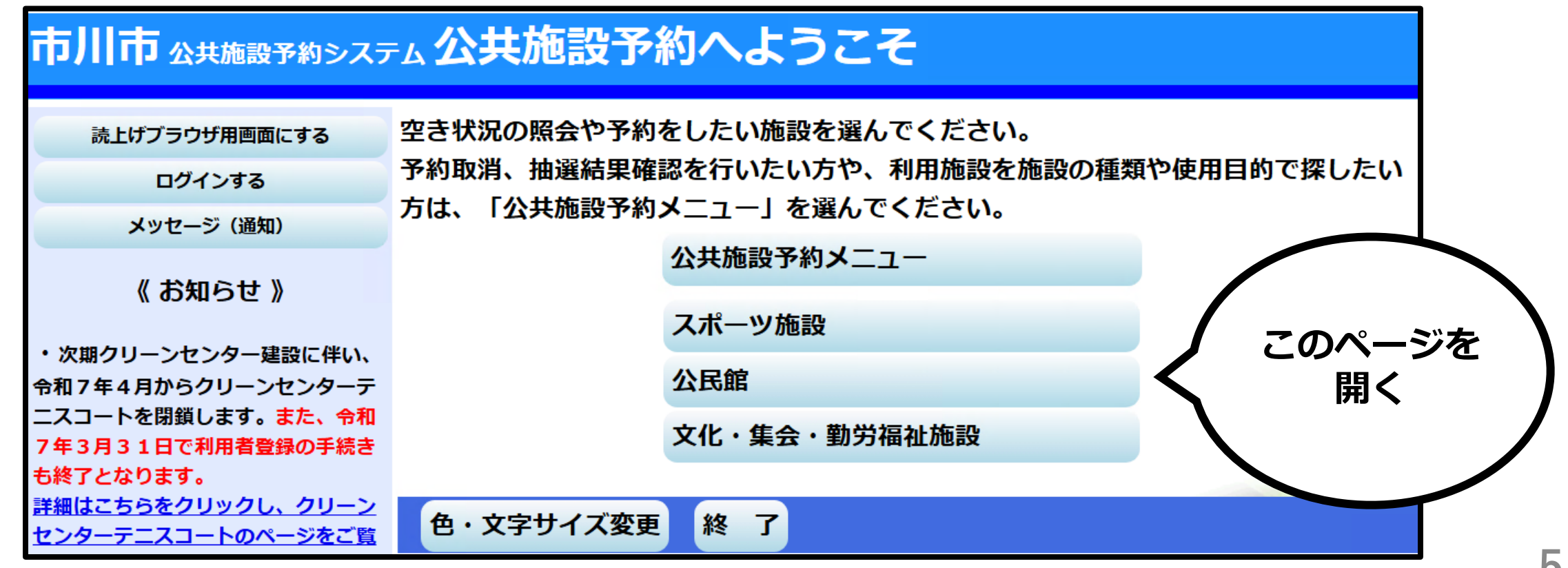

### 【2 - (1) 予約したい公民館を選ぶ】 「公民館」 をクリック

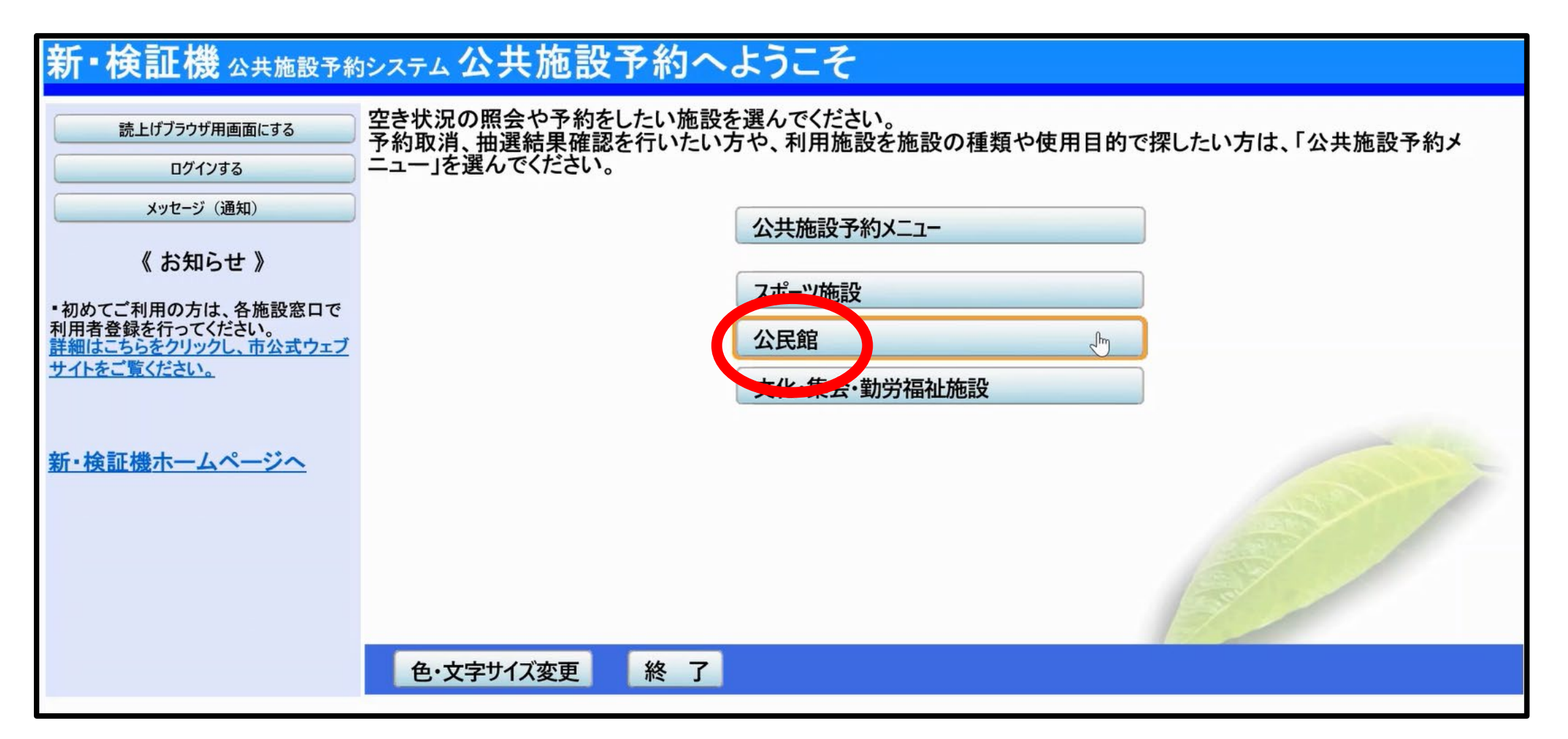

### 【2 - (1) 予約したい公民館を選ぶ】 予約抽選申込をする「〇〇公民館」<sub>をクリック</sub> →オレンジになったら「次へ」<sub>をクリック</sub>

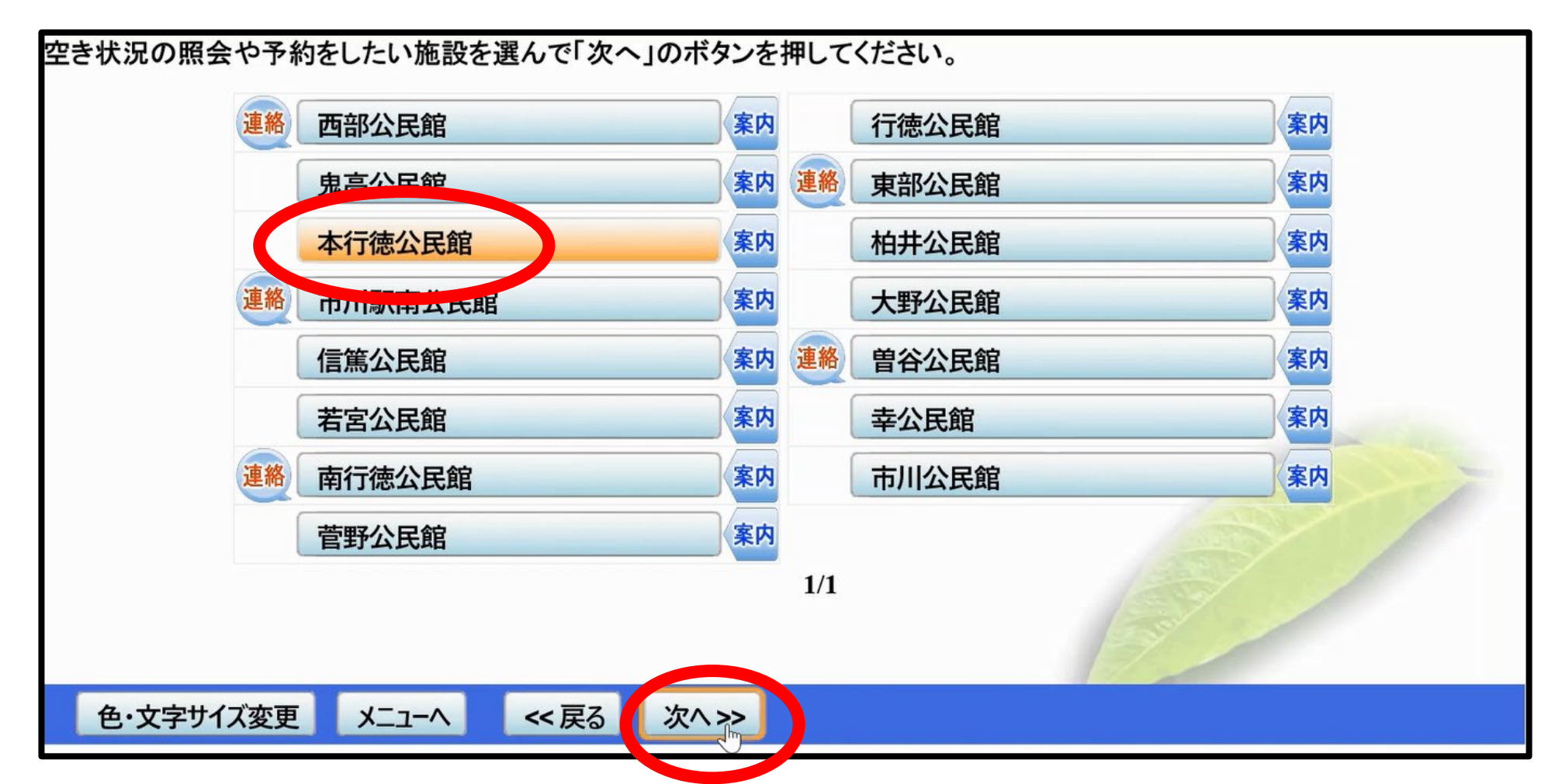

### 【2 - (2) 日にちと部屋を選ぶ】 申込をする月の1日を入力 &「1か月」「全日」をクリック →オレンジになったら「次へ」をクリック

空き状況の照会や予約をしたい期間を指定して、「次へ」のボタンを押してください。

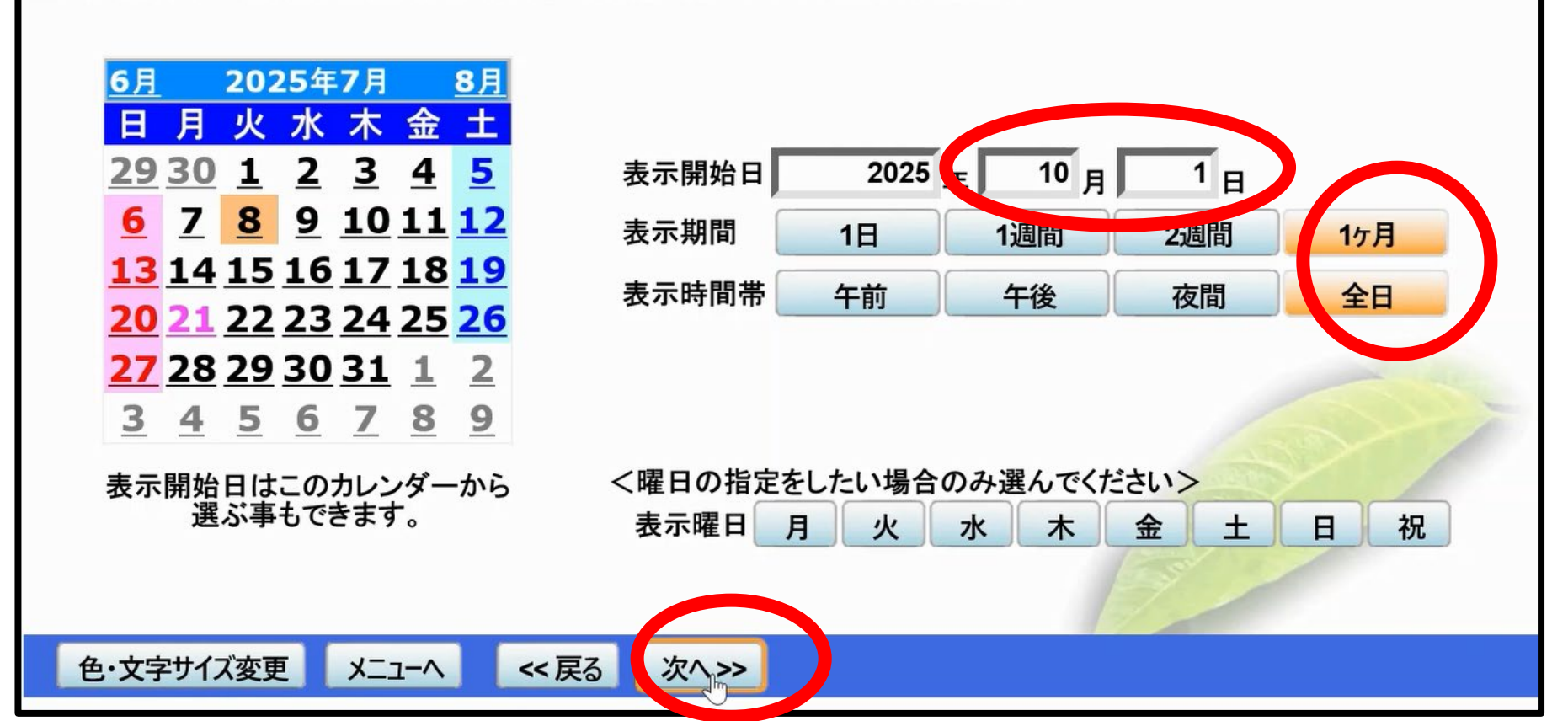

### 【2 - (2) 日にちと部屋を選ぶ】 申込する日付と部屋が交差する「抽選」をクリック ➡「選択抽選」(赤)になったら「次へ」をクリック

| 表示開始日: 2025/10/01 更新                                                           |             |
|--------------------------------------------------------------------------------|-------------|
| <前の期間別の期間を表示させると、選択の指定は解除されます。                                                 |             |
| <u>本行徳公民館</u> 下線のある施設は案内画面があります。                                               |             |
| 2025年10月定員 1 2 3 4 5 6 7 8 9 10 11 12 13 14 15 16 17 1                         | 8 19<br>L 日 |
| 会議室 50 人選択抽選 拉選 抽選 抽選 抽選 抽選 抽選 抽選 抽選 抽選 抽選 抽選 抽選 抽選 加選 抽選 抽選 抽選 抽選 抽選 抽選 抽選 抽選 | 選曲週         |
| 研修室 30人選択抽選抽選抽選抽選抽選抽選推選提提 抽選抽選抽選 抽選 抽選 抽選 抽選 抽選 抽選 抽選 抽選 抽選 抽選 抽選              | 選曲這         |
| 和室 15. 抽選 #選 #選 #選 #選 #選 #選 #選 #選 #選 #選 #選 #選 #選                               | 選曲這         |
| <u>&lt; 前の期間を表示</u> << <u>戻る</u> <u>次へ &gt;&gt;</u> << <u>&lt;&lt; </u>        | る次          |
|                                                                                |             |
|                                                                                |             |
|                                                                                |             |
| 色・文字サイズ変更 メニューヘ < 戻る 次へ、 ト>                                                    |             |
|                                                                                | >           |

### 【2 - (3) 時間を選ぶ】 申込する時間と部屋が交差する「抽選」をクリック →「選択抽選」(赤)になったら「次へ」をクリック

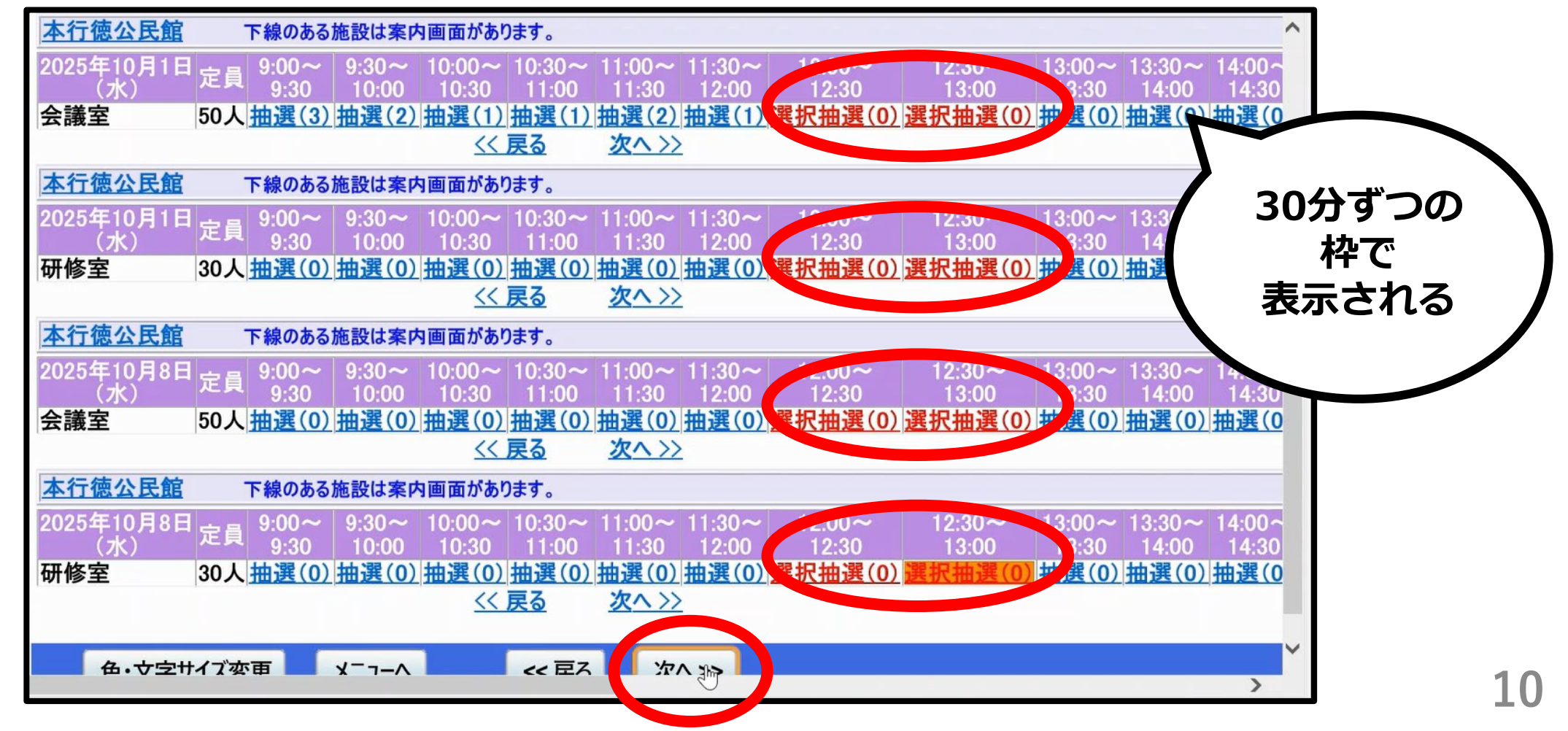

### 【2 - (4) システムログイン<sup>\*ID (登録番号) と</sup>】 「ID (登録番号)」「パスワード」を入力 ➡「ログイン」<sub>をクリック</sub>

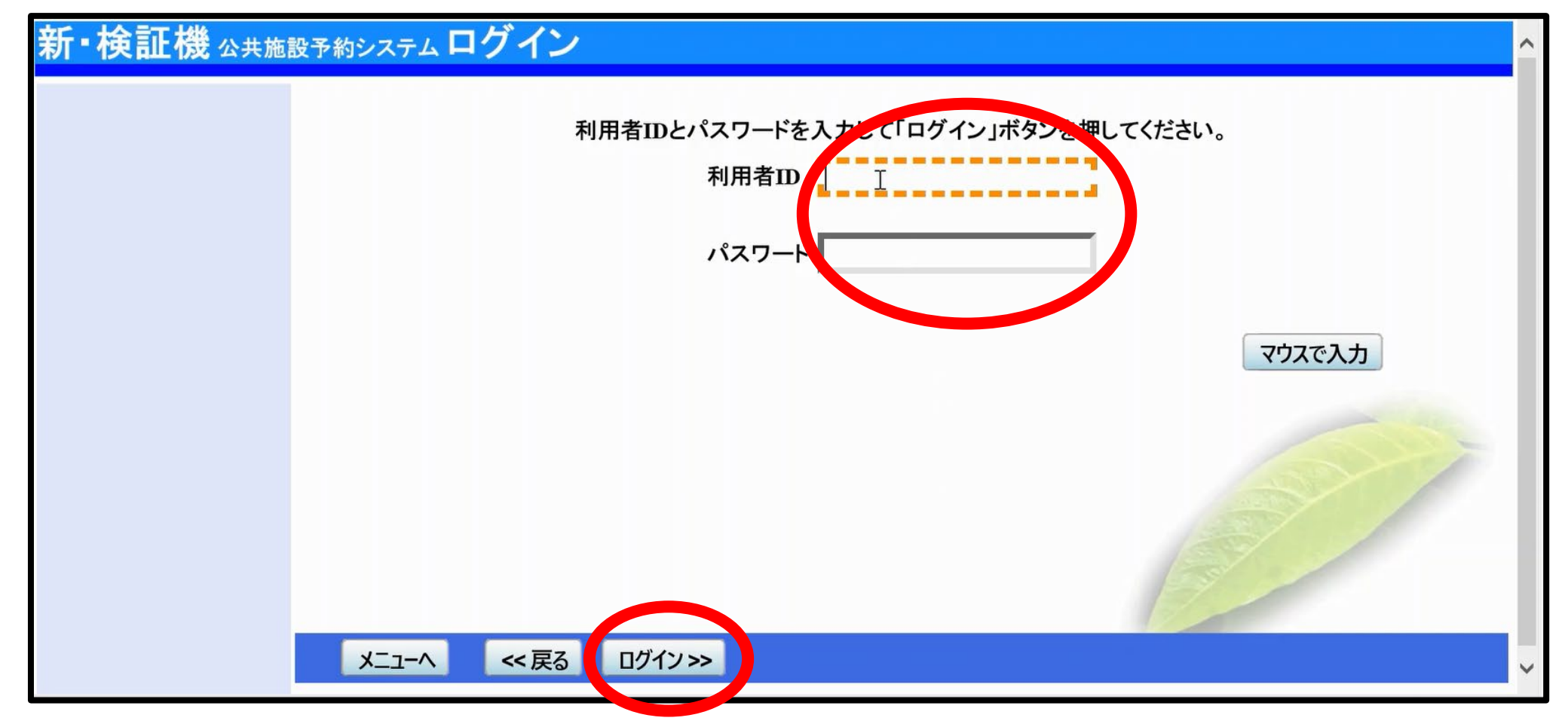

### 【2-(5)予約申込の優先順位の指定】 月単位で抽選の申込全てに希望優先順位をつける →「次へ」をクリック 30分ごとに表示される

| 公民館抽選 受付締切:2025/07/21 00:00<br>セット申込可 | 時間やお部屋を<br>まとめて使う場合は<br>同じ数字を1わる | フ           |           |
|---------------------------------------|----------------------------------|-------------|-----------|
| 施設名称                                  | 利用日                              | 回し数子を入れる    | <u>يت</u> |
| 本行徳公民館 会議室                            | 2025/10/01                       | 12:00~12.50 | 1         |
| 本行徳公民館 会議室                            | 2025/10/01                       | 12:30~13:00 | 1         |
| 本行徳公民館 研修室                            | 2025/10/01                       | 12:00~12:30 | 3         |
| 本行徳公民館 研修室                            | 2025/10/01                       | 12:30~13:00 | 3         |
| 本行徳公民館 会議室                            | 2025/10/08                       | 12:00~12:30 | 2         |
| 本行徳公民館 会議室                            | 2025/10/08                       | 12:30~13:00 | 2         |
| 本行徳公民館 研修室                            | 2025/10/08                       | 12:00~12:30 | 4         |
| 本行徳公民館 研修室                            | 2025/10/08                       | 12:30~13:00 | 4         |
|                                       |                                  |             |           |
| 色・文字サイズ変更 メニューへ << 戻る                 | 次へ>>                             |             |           |

### 【2 - (6) 使用目的の選択】 使用目的を選び同じ内容にしますかを「はい」 クリック →オレンジになったら「確定」 をクリック

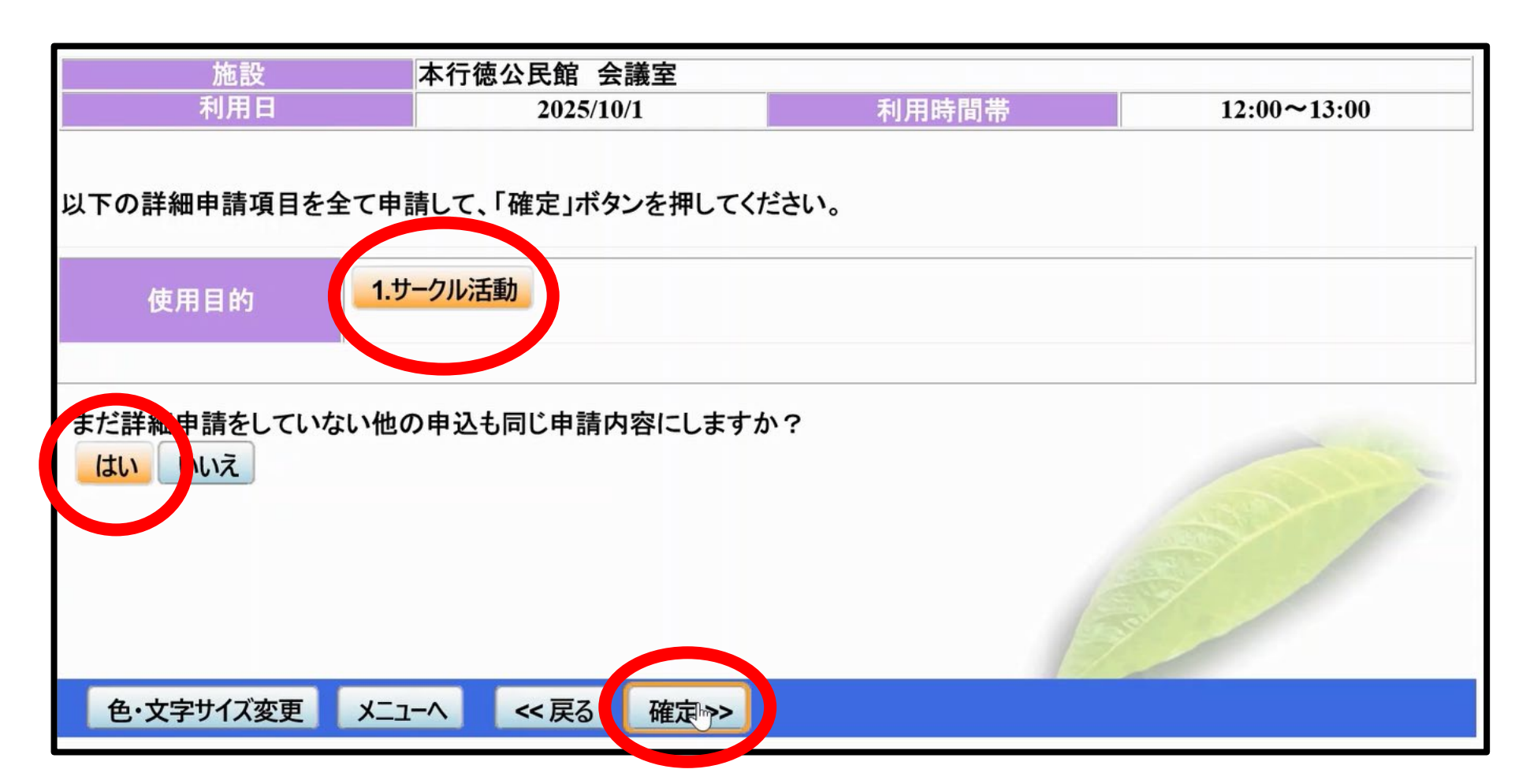

### 【2-(7) 抽選申込内容の確認と申込完了】 内容を確認して「申込」をクリック

| 抽選申込内容0      | )確認           |             |       |          |  |
|--------------|---------------|-------------|-------|----------|--|
| 申込内容を確認して、   | よろしければ「申込」ボタン | を押してください。   |       |          |  |
| 本行徳公民館 会議    | Ē             |             |       | 詳細申請 >   |  |
| 利用日時         | 2025/10/1     | 12:00~13:00 |       |          |  |
| 施設使用料        | 施設へ問合せ        | 備品使用料       |       |          |  |
| 申請内容         | 利用目的「サークル活動」  |             |       |          |  |
| 注意事項         |               |             |       | この画面では   |  |
| 本行徳公民館 研修室   | Ē             |             |       | 付順に申込内容が |  |
| 利用日時         | 2025/10/1     | 12:00~13:00 |       | 表示されます   |  |
| 施設使用料        | 施設へ問合せ        | 備品使用料       |       |          |  |
| 申請内容         | 利用目的「サークル活動」  |             |       |          |  |
| 注意事項         |               |             |       |          |  |
| 本行徳公民館 会議室   | <u> </u>      |             |       | 詳細申請>    |  |
| 利用日時         | 2025/10/8     | 12:00~13:00 |       | 備品予約 >   |  |
| 施設使用料        | 施設へ問合せ        | 備品使用料       | -     | -        |  |
| 申請内容         | 利用目的「サークル活動」  |             |       |          |  |
| 汪忌爭塤         |               |             |       |          |  |
| 本行徳公民館 研修室   | <u> </u>      |             |       | 詳細申請>    |  |
| 利用日時         | 2025/10/8     | 12:00~13:00 |       | 備品予約 >   |  |
| 施設使用料        | 施設へ問合せ        | 備品使用料       | 13    |          |  |
| 申請内容         | 利用目的「サークル活動」  |             | 12 al |          |  |
| <b>注息</b> 争視 |               |             |       |          |  |
| 色・文字サイズ変更    | メニューヘ <<戻     | 电心》         |       |          |  |

# 【2-(7) 抽選申込内容の確認と申込完了】

| 抽選申込り完了    |              |             |        |
|------------|--------------|-------------|--------|
| 申込を受付けました。 |              |             | 印刷     |
| 本行徳公民館 会議室 | <u> </u>     |             | 備品予約 > |
| 利用日時       | 2025/10/1    | 12:00~13:00 |        |
| 施設使用料      | 施設へ問合せ       | 備品使用料       |        |
| 申請内容       | 利用目的「サークル活動」 |             |        |
| 注意事項       |              |             |        |
| 本行徳公民館 研修室 | 2            |             | 備品予約 > |
| 利用日時       | 2025/10/1    | 12:00~13:00 | A CONT |
| 施設使用料      | 施設へ問合せ       | 備品使用料       |        |
| 申請内容       | 利用目的「サークル活動」 |             |        |
| 注意事項       |              |             |        |
| 本行徳公民館 会議室 | 5            |             | 備品予約 > |
| 利用日時       | 2025/10/8    | 12:00~13:00 |        |

### 【3 - (1) 抽選申込の確認】 予約システムのWEBページを開く ※「1. 予約システムのWEBページを開く」を参照 →公共施設予約メニュー」をクリック

#### 市川市 公共施設予約システム 公共施設予約へようこそ

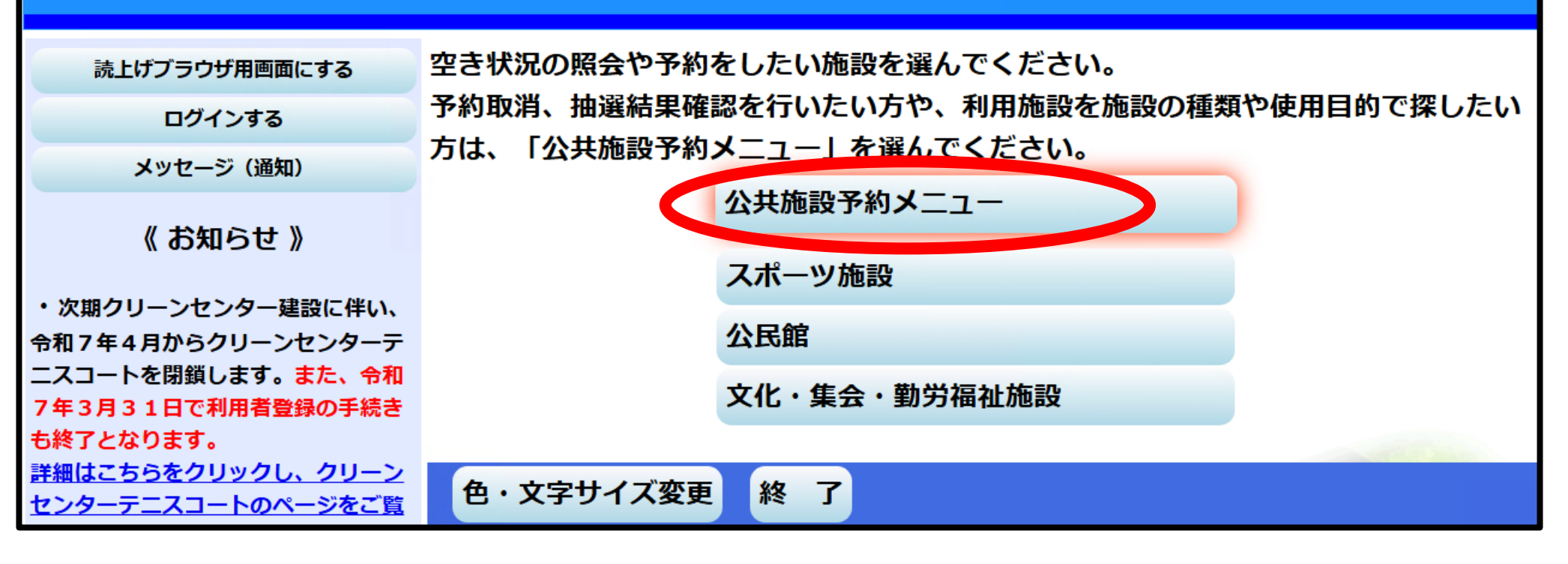

### 【3 - (1) 抽選申込の確認】 「3.抽選申込の確認・取消」 <sub>をクリック</sub>

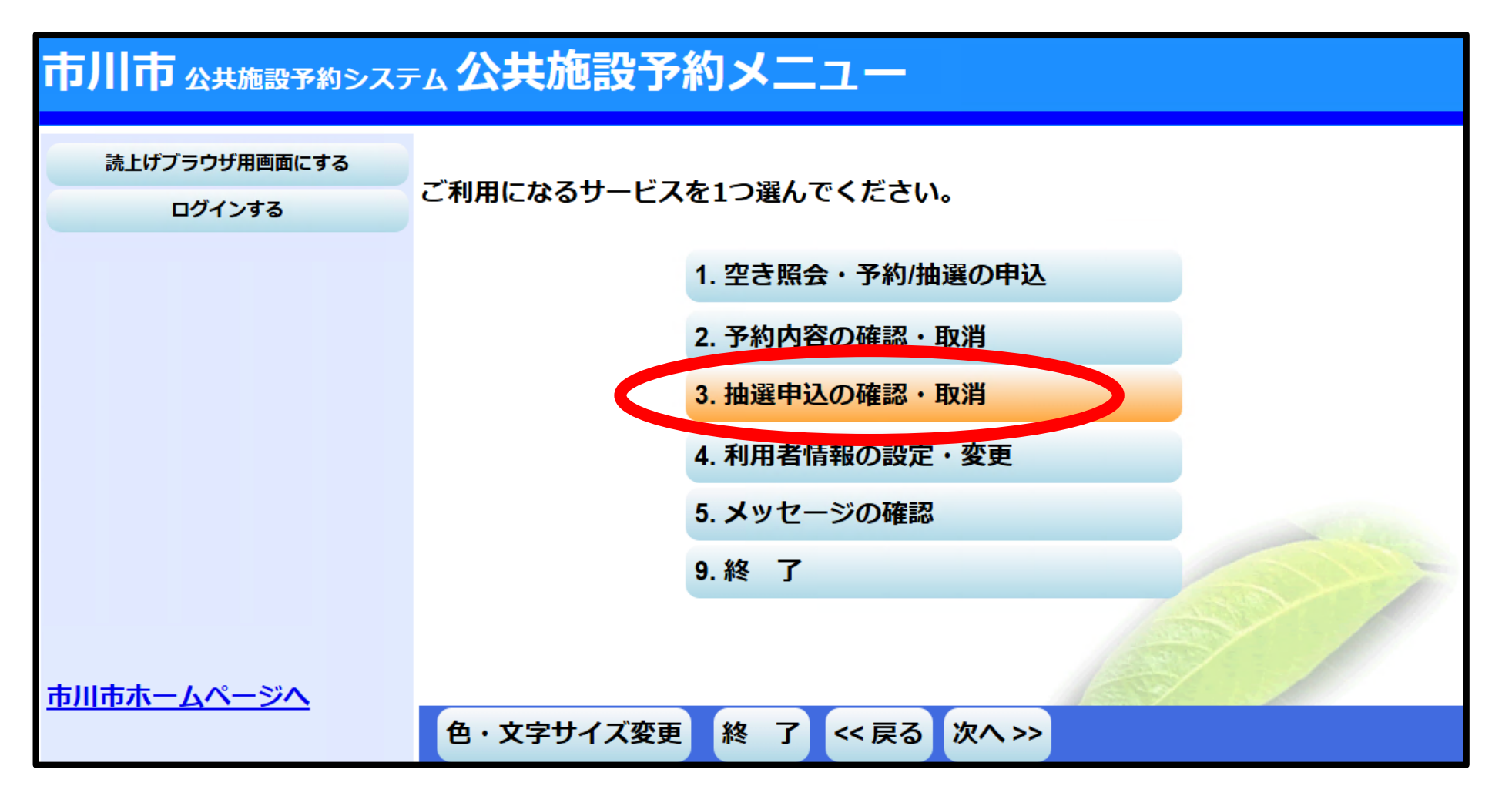

### 【 3 - (1) 抽選申込の確認】 <sub>現在の</sub>抽選申込内容が表示される

|                   |             |     | 優先順位 | 指定  利用日 | 1順に表示 印刷用画面 |
|-------------------|-------------|-----|------|---------|-------------|
| <u>本行徳公民館</u> 会議室 |             |     |      |         |             |
| 利用日               | 利用時間帯       | 状態  | 詳細   | 取消      |             |
| 2025/10/01        | 12:00~13:00 | 申込中 | 詳細   | 取消      |             |
| 2025/10/08        | 12:00~13:00 | 申込中 | 詳細   | 取消      | ]           |
| <u>本行徳公民館</u> 研修室 |             |     |      |         |             |
| 利用日               | 利用時間帯       | 状態  | 詳細   | 取消      |             |
| 2025/10/01        | 12:00~13:00 | 申込中 | 詳細   | 取消      |             |
| 2025/10/08        | 12:00~13:00 | 申込中 | 詳細   | 取消      |             |
|                   |             |     |      |         | 1           |

#### 【3 - (2) 抽選申込の修正(優先順位の変更)】 優先順位を確認・変更する場合は 「優先順位指定」をクリック 優先順位指定 利用日順に表示 印刷用画面 本行徳公民館 会議室 利用日 利用時間帯 状態 詳細 取消 申込中 2025/10/01 12:00~13:00 詳細 取消 2025/10/08 申込中 12:00~13:00 詳細 取消

| <u>本行徳公民館</u> 研修室 |             |     |                   |        |                   |
|-------------------|-------------|-----|-------------------|--------|-------------------|
| 利用日               | 利用時間帯       | 状態  | 詳細                | 取消     |                   |
| 2025/10/01        | 12:00~13:00 | 申込中 | 詳細                | 取消     |                   |
| 2025/10/08        | 12:00~13:00 | 申込中 | 詳細                | 取消     |                   |
|                   |             | *   | 優先順位(<br>「2 - (5) | の変更のやり | り方は<br>優先順位の指定」参照 |

### 【3 - (3) 抽選申込の取消】 取消したい日時・部屋の欄の「取消」を選択 ➡「次へ」をクリック

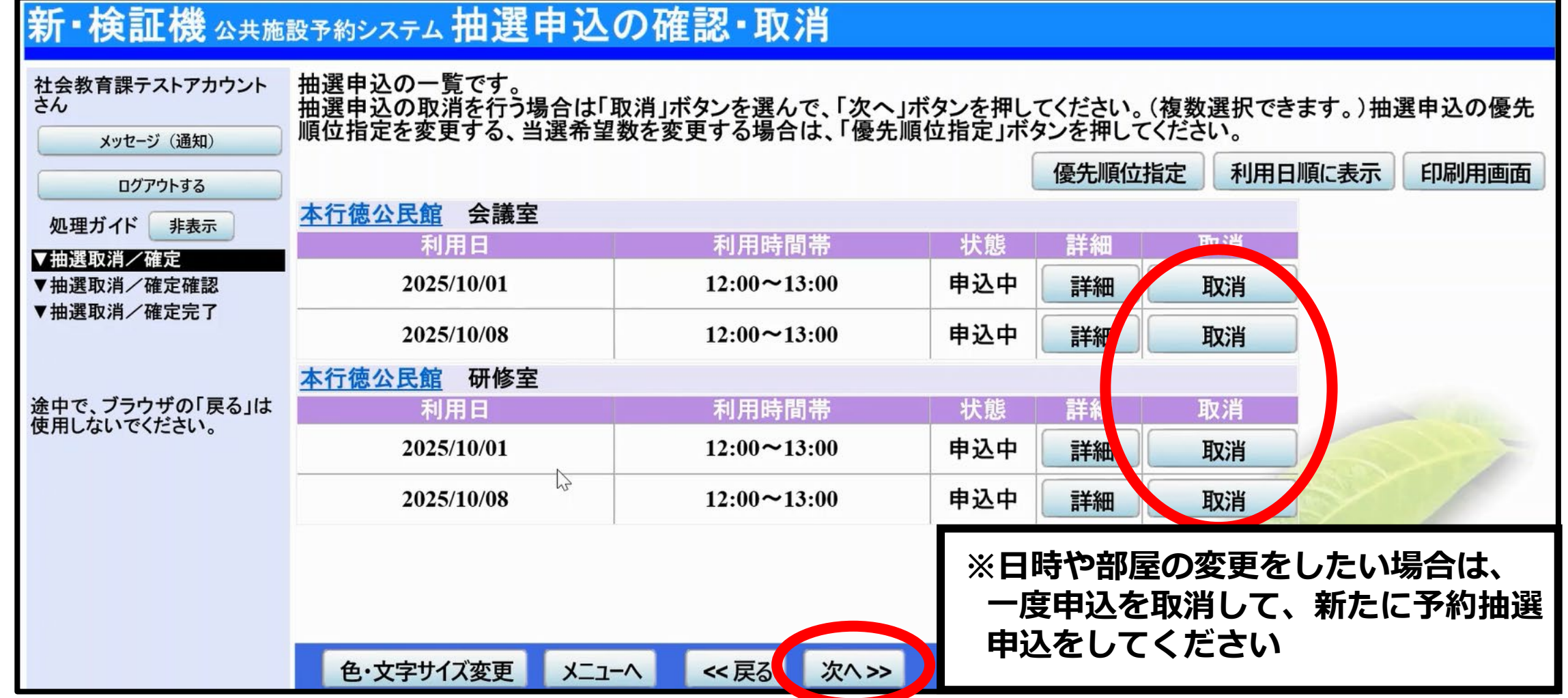

### 【3 - (3) 抽選申込の取消】 「完了」 がでてきたら終わり

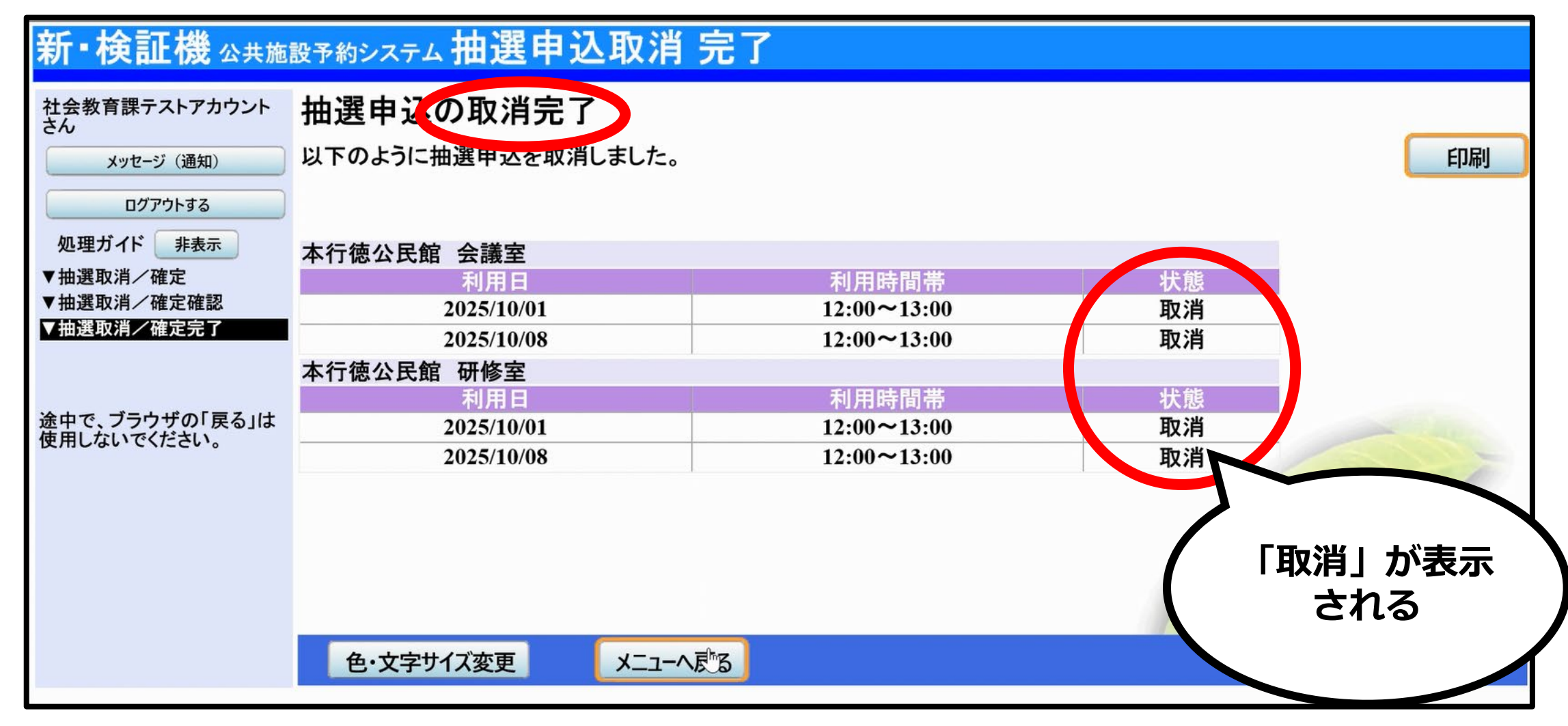

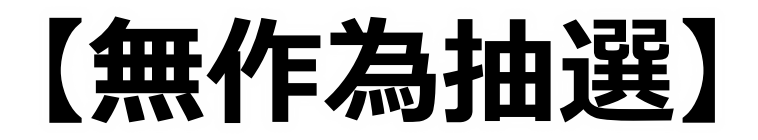

#### コンピュータ(機械)による 無作為抽選が自動的に実施

### 【4 - (1) 当落確認】 毎月22日の午前7時~ 予約システムのWEBページを開く ※「1.予約システムのWEBページを開く」を参照 →公共施設予約メニュー」をクリック

| 市川市 <sub>公共施設予約システム</sub> 公共施設予約へようこそ          |                                                                                                 |  |  |  |  |  |  |
|------------------------------------------------|-------------------------------------------------------------------------------------------------|--|--|--|--|--|--|
| 読上げプラウザ用画面にする<br>ログインする                        | 空き状況の照会や予約をしたい施設を選んでください。<br>予約取消、抽選結果確認を行いたい方や、利用施設を施設の種類や使用目的で探したい<br>方は、「ひまち部みなどニュートを選んでくざまい |  |  |  |  |  |  |
| メッセージ (通知)                                     | 方は、「公共施設予約メニュー」を選んでくたさい。                                                                        |  |  |  |  |  |  |
| 《 お知らせ 》                                       | 公共施設予約メニュー スポーツ施設                                                                               |  |  |  |  |  |  |
| ・次期クリーンセンター建設に伴い、                              |                                                                                                 |  |  |  |  |  |  |
| 令和7年4月からクリーンセンターテ                              | 公氏館                                                                                             |  |  |  |  |  |  |
| ニスコートを閉鎖します。また、令和<br>7年3月31日で利用者登録の手続き         | 文化・集会・勤労福祉施設                                                                                    |  |  |  |  |  |  |
| も終了となります。                                      |                                                                                                 |  |  |  |  |  |  |
| <u> 詳細はこちらをクリックし、クリーン</u><br>センターテニスコートのページをご覧 | 色・文字サイズ変更 終 了                                                                                   |  |  |  |  |  |  |

### 【4 - (1) 当落確認】 「3.抽選申込の確認・取消」 をクリック

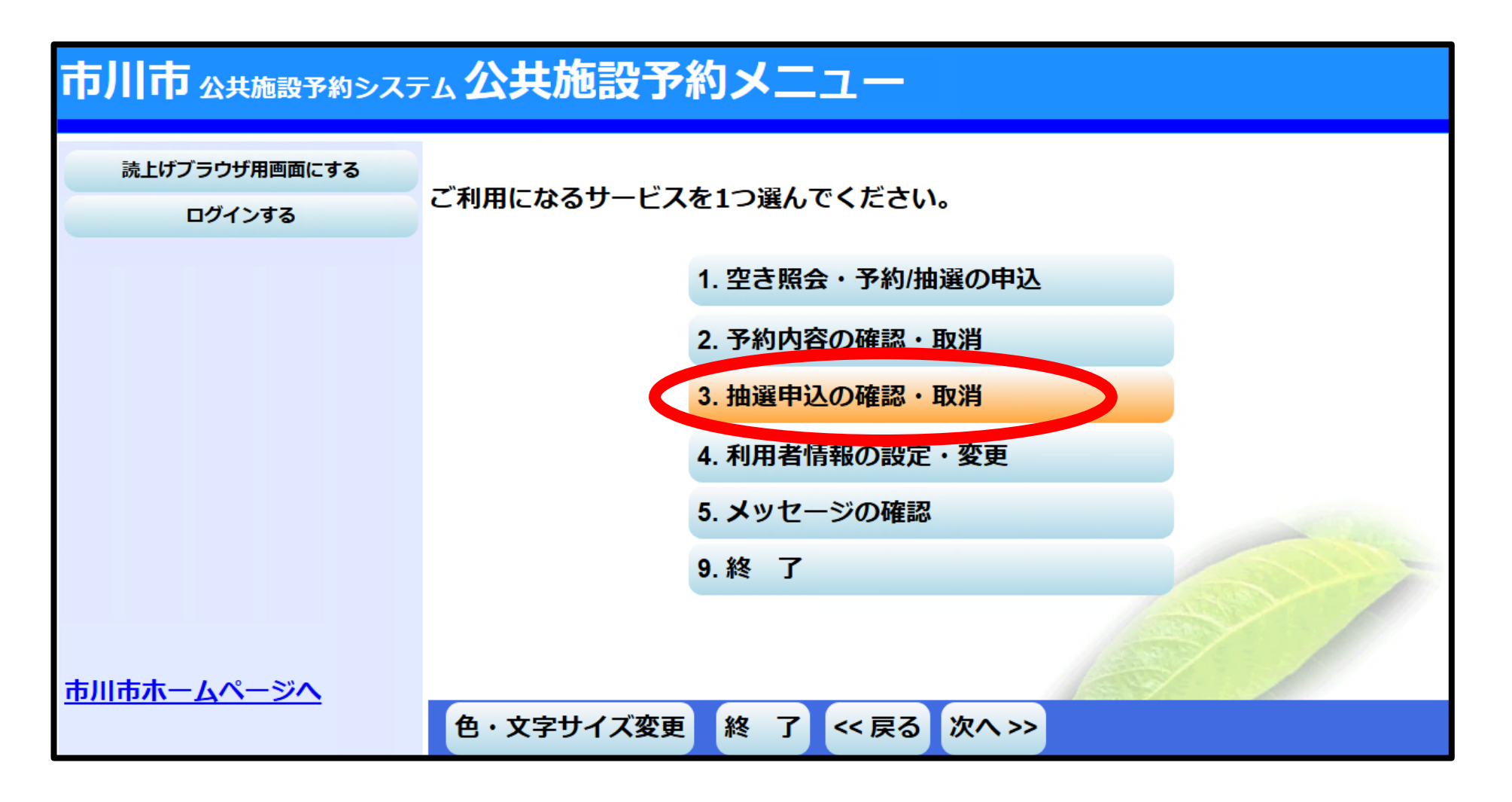

### 【4 - (1) 当落確認】 状態の欄に「当選確定」<sub>または</sub>「落選」が表示される

| 新·検証機 🛛 共施                    | 設予約システム抽選申込       | の確認・取消      |      |        |     |      |       |
|-------------------------------|-------------------|-------------|------|--------|-----|------|-------|
| 社会教育課テストアカウント<br>さん           |                   |             |      |        |     |      |       |
| メッセージ(通知)                     |                   |             |      |        |     |      |       |
| ログアウトする                       |                   |             | (    | 優先順位指定 | 利用日 | 順に表示 | 印刷用画面 |
| 処理ガイド 非表示                     | <u>鬼高公民館</u> 会議室  |             | _    |        |     |      |       |
| ▼抽選取消/確定 ▼抽選取消/確定確認           | 利用日               | 利用時間帯       | 状態   | 詳細     | 取消  |      |       |
| ▼抽選取消/確定完了                    | 2025/10/01        | 09:00~09:30 | 落選   | 詳細     | 取消  |      |       |
|                               | <u>本行徳公民館</u> 会議室 |             |      |        |     |      |       |
|                               | 利用日               | 利用時間帯       | 状態   | 詳細     | 取消  |      |       |
| 途中で、フラウザの「戻る」は<br>使用しないでください。 | 2025/10/05        | 09:00~09:30 | 落選   | 詳細     | 取消  |      |       |
|                               | 2025/10/20        | 09:00~09:30 | 当選確定 | 詳細     | 取消  |      |       |
|                               | 2025/10/20        | 09:30~10:00 | 当選確定 | 詳細     | 取消  |      |       |
|                               | <u>本行徳公民館</u> 研修室 |             |      |        |     |      |       |
|                               | 利用日               | 利用時間帯       | 状態   | 詳細     | 取消  |      |       |
|                               | 2025/10/20        | 09:00~09:30 | 当選確定 | 詳細     | 取消  |      |       |
|                               | <u>本行徳公民館</u> 和室  |             |      |        |     |      | 2     |

### 【4 - (2) 使わない部屋のキャンセル】 「公共施設予約メニュー」<sub>から</sub> 「2.予約内容の確認・取消」<sub>をクリック</sub>

市川市公共施設予約システム公共施設予約メニュー

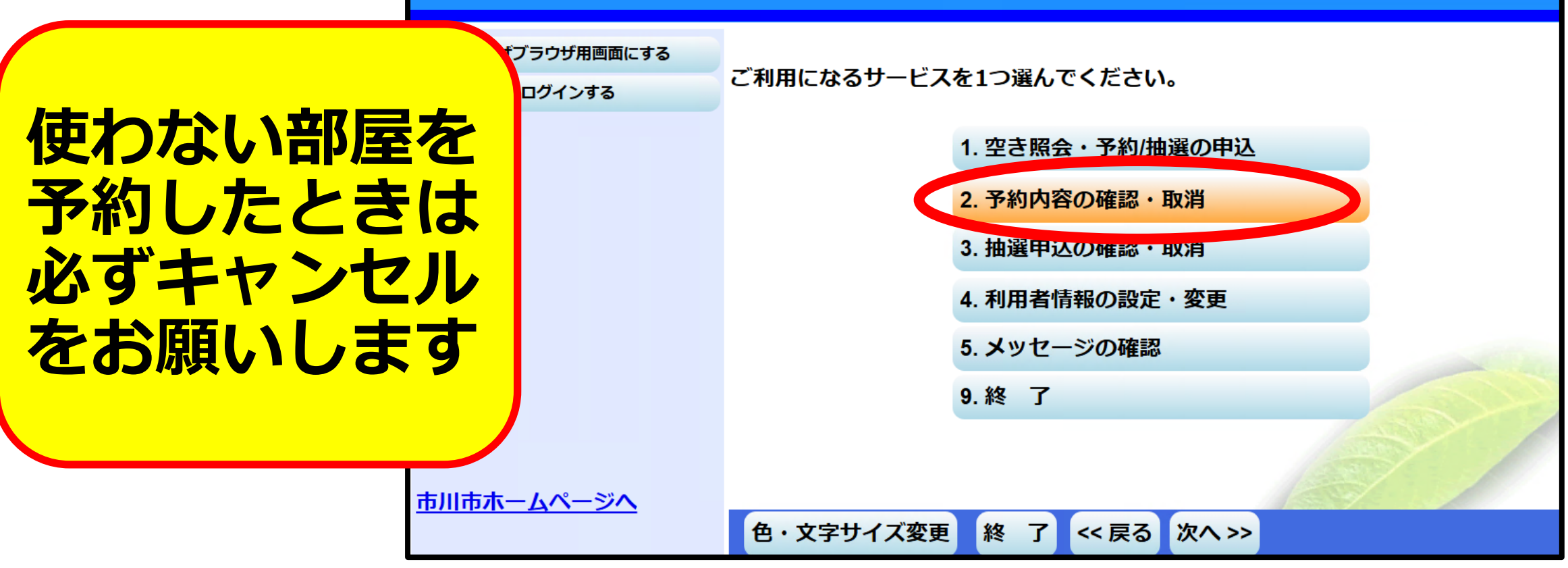

### 【4 - (2) 使わない部屋のキャンセル】 キャンセルする部屋・日時の「取消」をクリック

#### 新・検証機公共施設予約システム予約内容の確認・取消

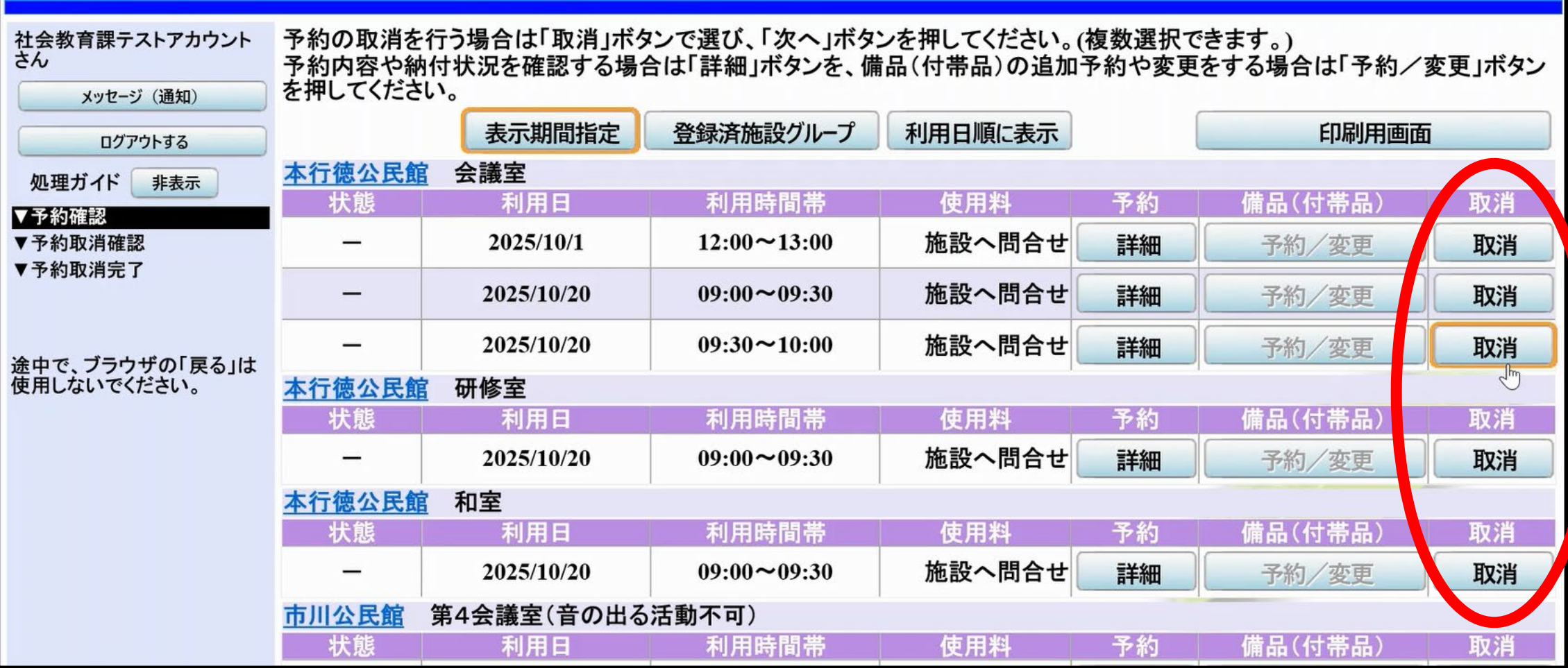

### 【4-(2)使わない部屋のキャンセル】 取消内容を確認し「取消」をクリック

| <mark>新•検証機</mark> ☆共施                   | 設予約システム 予約の取消 確認                                                                    |
|------------------------------------------|-------------------------------------------------------------------------------------|
| 社会教育課テストアカウント<br>さん                      | 予約の取消 確認                                                                            |
| メッセージ (通知)<br>ログアウトする                    | 以下の予約を取消します。内容がよろしければ「取消」ボタンを押してください。                                               |
| 処理ガイド 非表示<br>▼予約確認<br>▼予約取消確認<br>▼予約取消確認 | 状態     利用日     利用時間帯     施設名称       -     2025/10/20     09:30~10:00     本行徳公民館 会議室 |
|                                          |                                                                                     |
| 途中で、ブラウザの「戻る」は<br>使用しないでください。            | Т                                                                                   |
|                                          |                                                                                     |
|                                          | 色・文字サイズ変更 メニューヘ << 戻る 取消>>                                                          |

### 【4 - (2) 使わない部屋のキャンセル】 「完了」 がでてきたら終わり

| 新·検証機 🛛 共施制                   | 設予約システム 予 | 約の取消 完            | 了                    |            |                                         |
|-------------------------------|-----------|-------------------|----------------------|------------|-----------------------------------------|
| 社会教育課テストアカウント<br>さん           | 予約の取消 ラ   | 己了                |                      |            |                                         |
| メッセージ (通知)<br>ログアウトする         | 以下の予約を取消し | しました。             |                      |            | 印刷                                      |
| 処理ガイド 非表示<br>▼予約確認            | 状態        | 利用日<br>2025/10/20 | 利用時間帯<br>09:30~10:00 | 本行徳公民館 会議室 | 施設名称                                    |
| ▼予約取消確認<br>▼予約取消完了            |           |                   |                      |            |                                         |
| 途中で、ブラウザの「戻る」は<br>使用しないでください。 |           |                   |                      |            |                                         |
|                               |           |                   | I                    |            | AND AND AND AND AND AND AND AND AND AND |
|                               | 色・文字サイズ変  | 更 メニューヘブ          | 戻る                   |            |                                         |

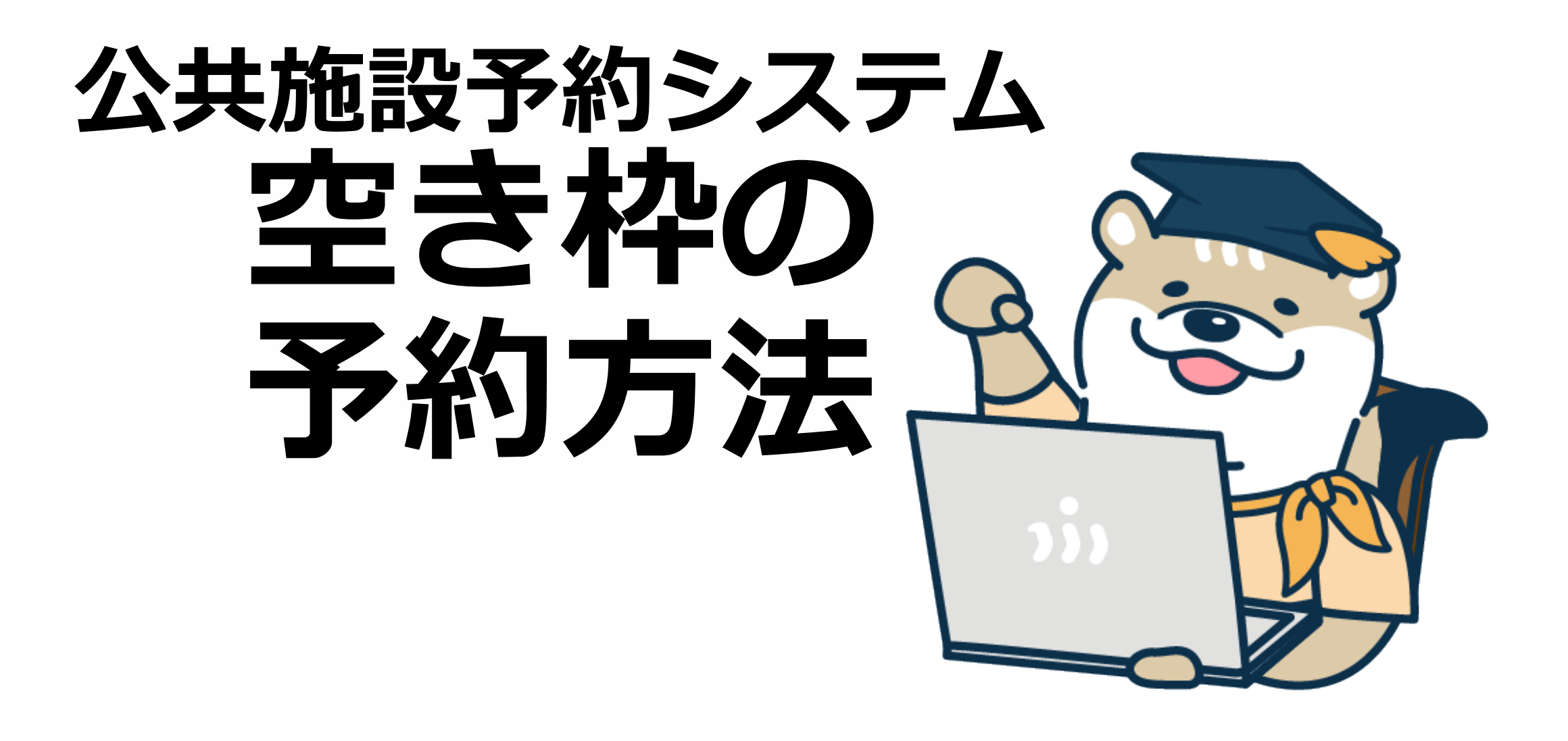

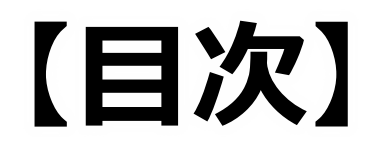

- 1. 予約システムのWEBページを開く
- 2. 予約申込方法
  - (1) 予約したい公民館を選ぶ
  - (2) 日にちと部屋を選ぶ
  - (3) 時間を選ぶ
  - (4) システムログイン ※ID (登録番号) とパスワードが必要
  - (5) 使用目的の選択
  - (6) 予約申込内容の確認と申込完了

#### 【1.予約システムのWEBページを開く】 右の二次元コードを読み取る または インターネットで「市川市 予約システム」と入力して検索

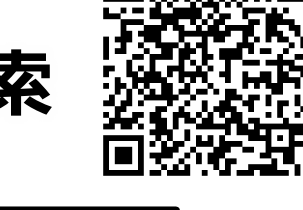

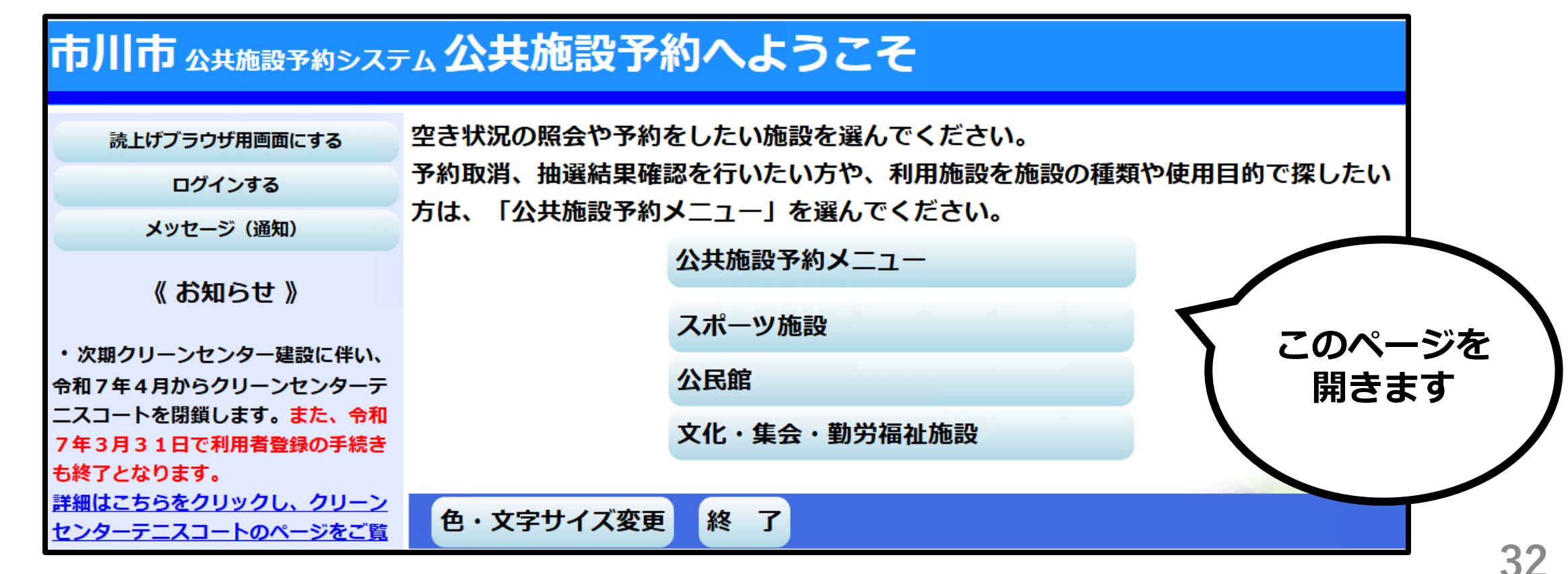

### 【2 - (1) 予約したい公民館を選ぶ】 「公民館」 をクリック

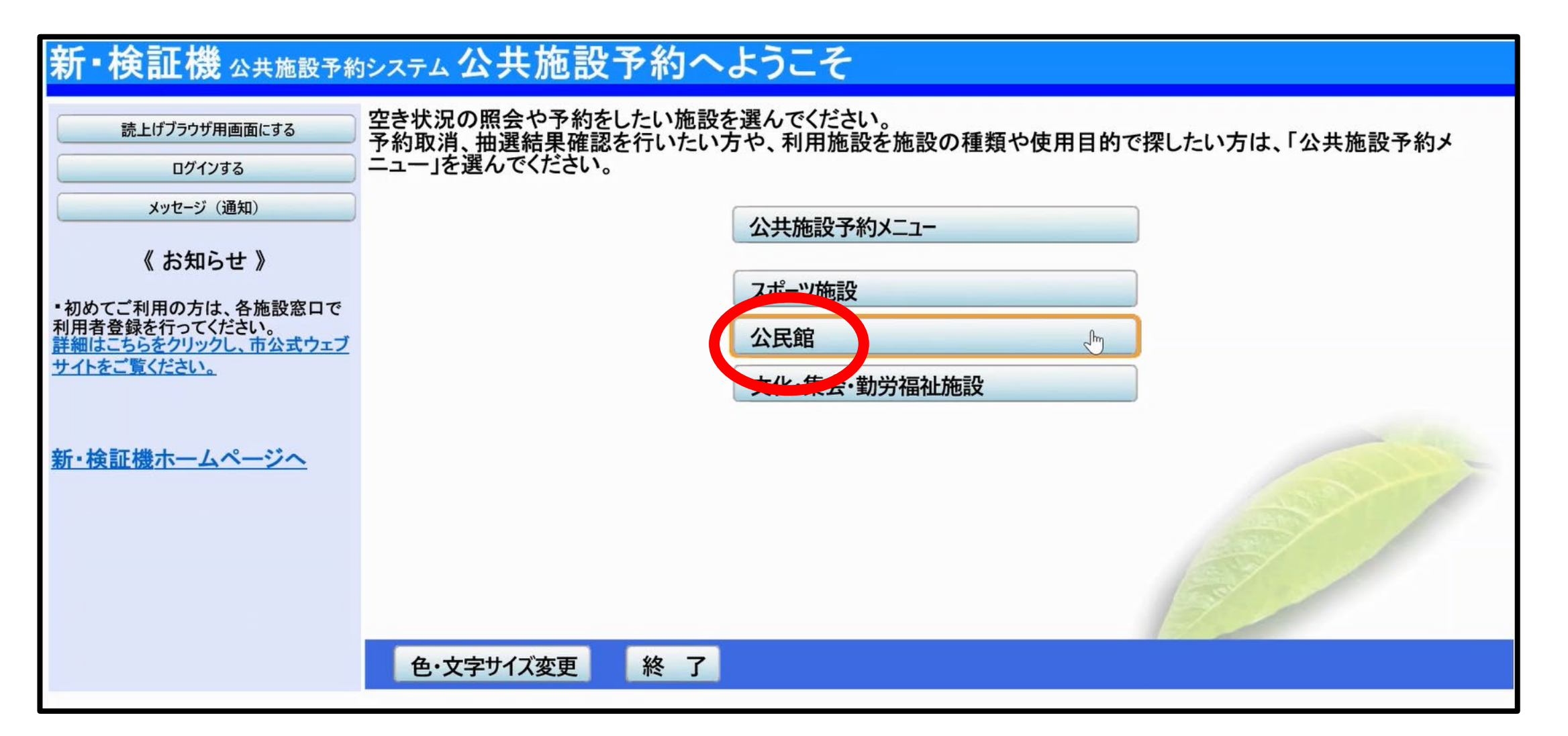

### 【2 - (1) 予約したい公民館を選ぶ】 予約申込をする「〇〇公民館」をクリック →オレンジになったら「次へ」をクリック

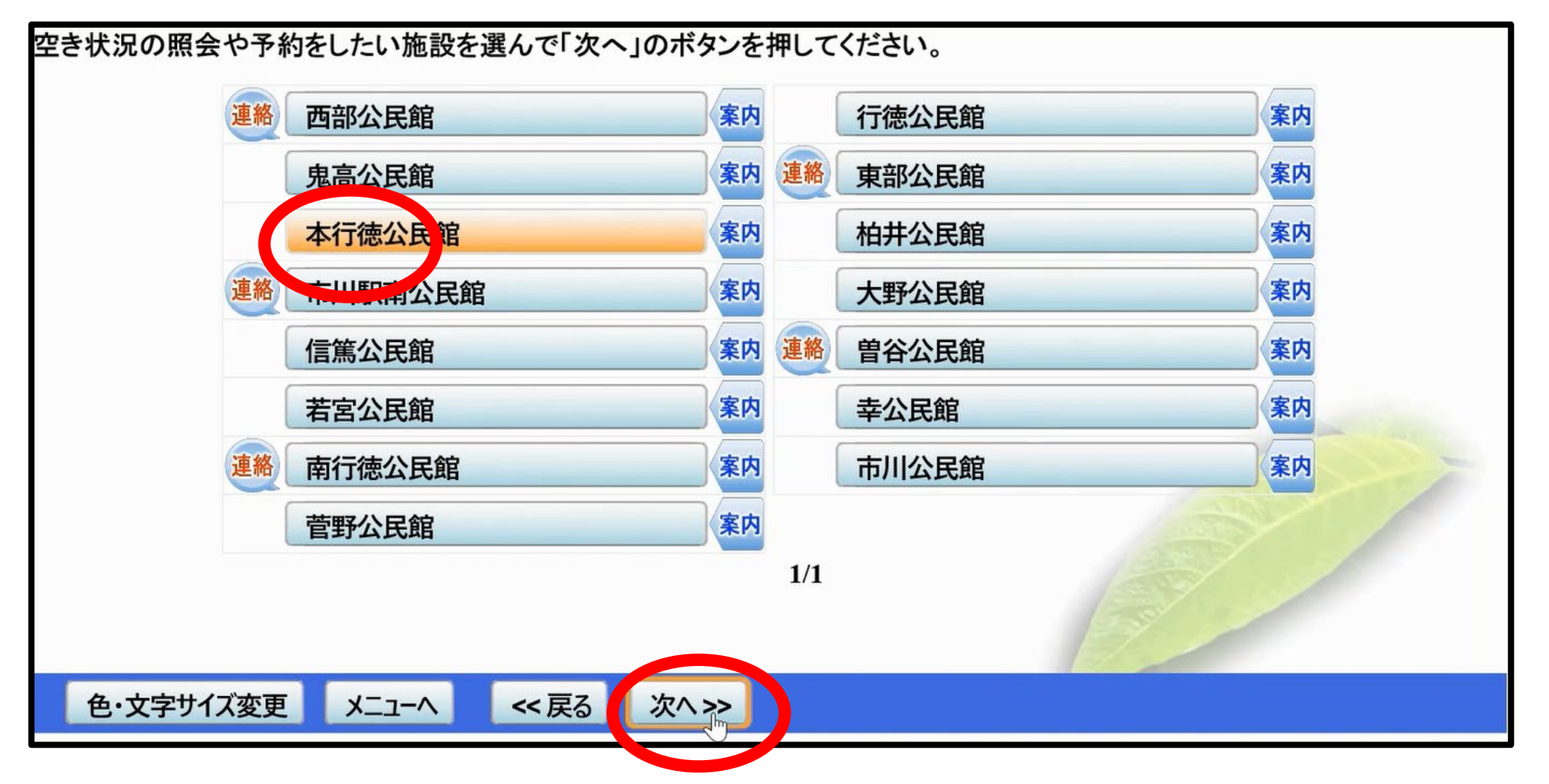

### 【2 - (2) 日にちと部屋を選ぶ】 申込をする月の1日を入力 &「1か月」「全日」をクリック →オレンジになったら「次へ」をクリック

空き状況の照会や予約をしたい期間を指定して、「次へ」のボタンを押してください。

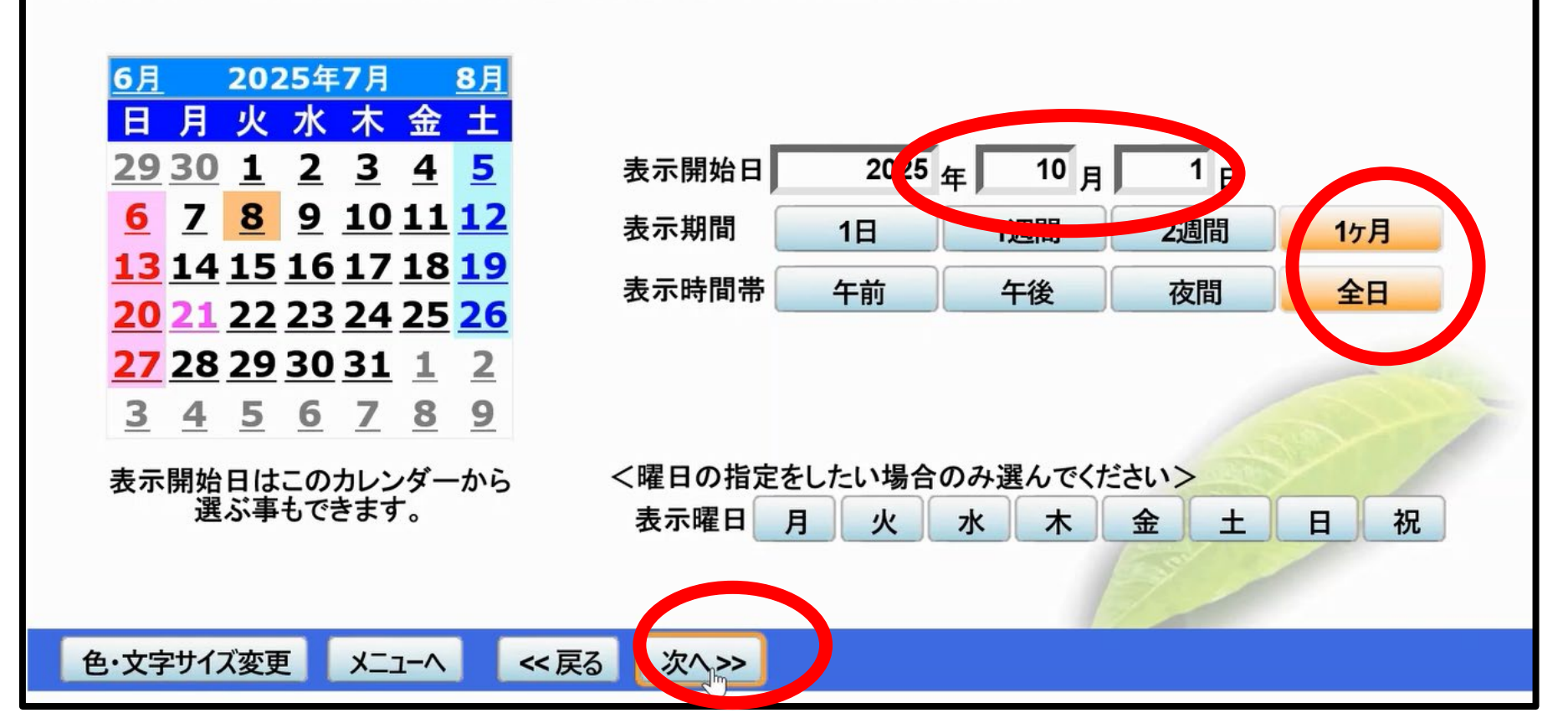

### 【2 - (2) 日にちと部屋を選ぶ】 申込する日付と部屋が交差する「〇」「△」をクリック →「選択」(赤)になったら「次へ」をクリック 新・検証機 (4,662) 予約/抽選の申込 施設別空き状況

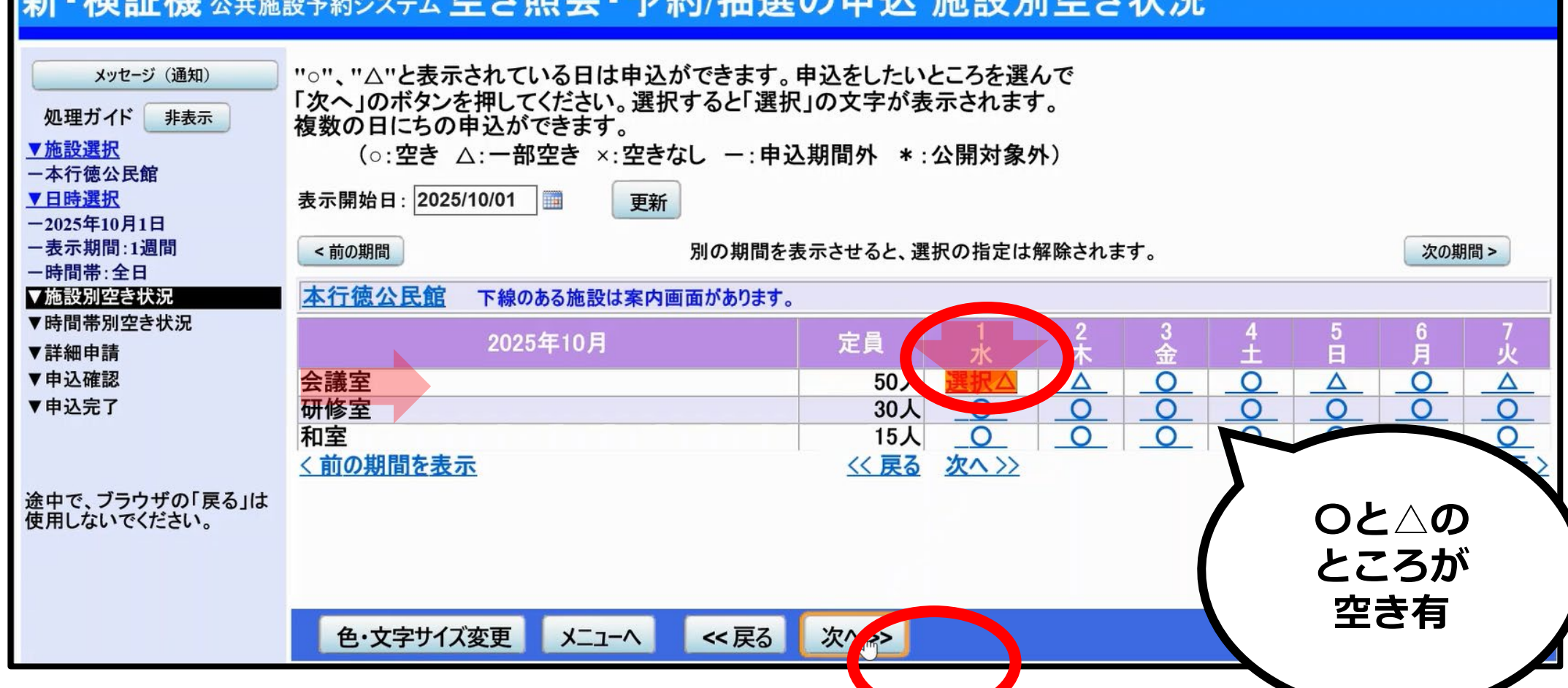

### 【2 - (3) 時間を選ぶ】 申込する<u>時間と部屋が交差する「O」をクリック</u> ➡「選択」(赤)になったら「次へ」<sub>をクリック</sub>

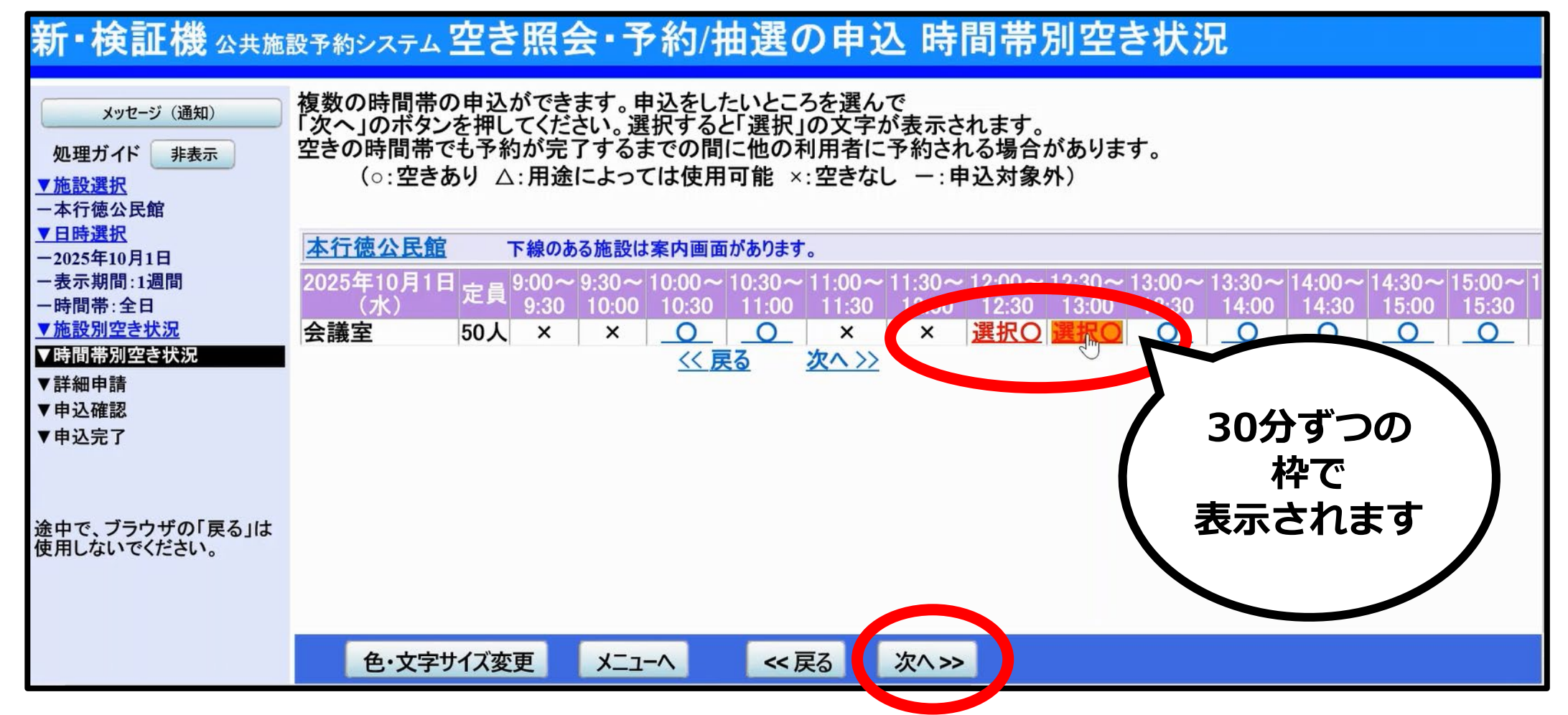

### 【2 - (4) システムログイン<sup>\*ID (登録番号) と</sup>】 「ID (登録番号)」「パスワード」を入力 ➡「ログイン」<sub>をクリック</sub>

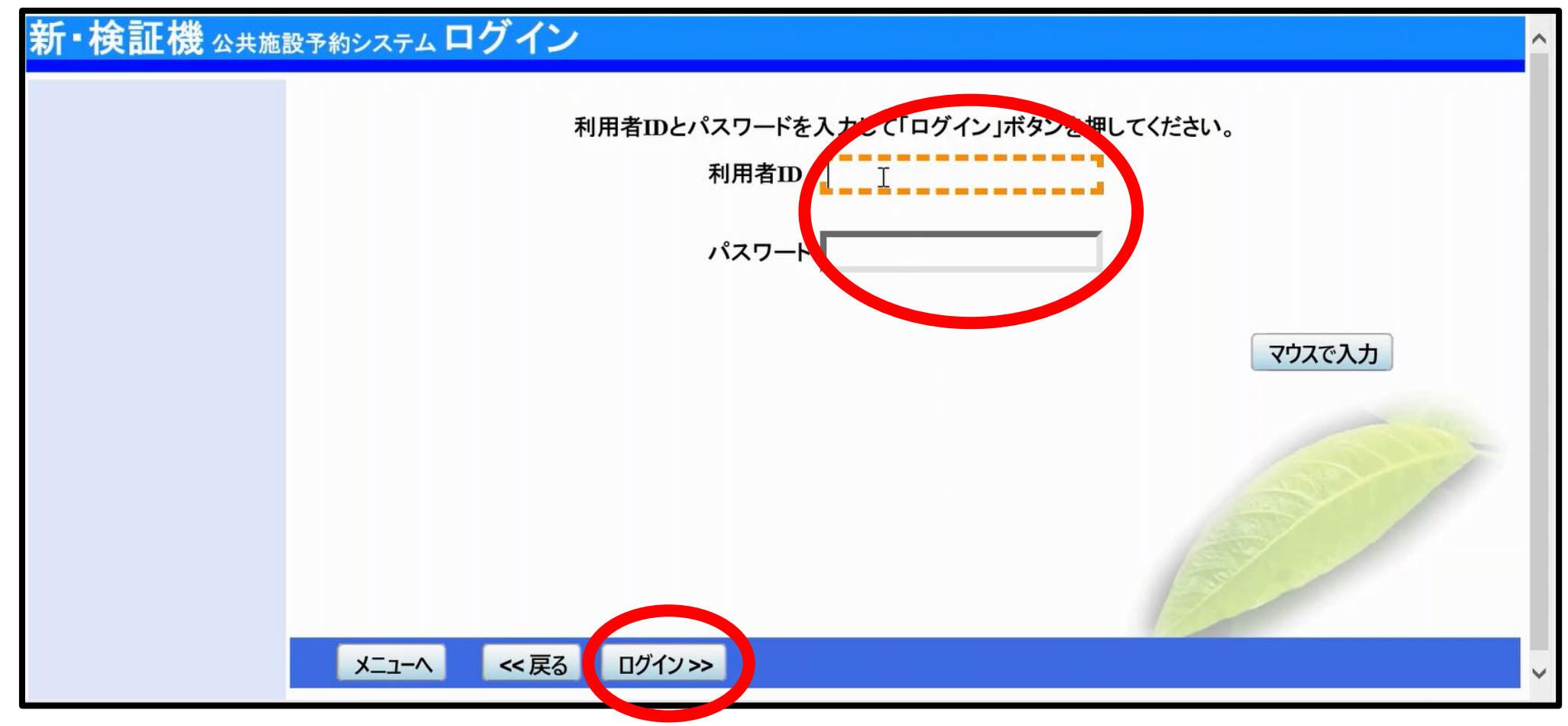

### 【2 – (5) 使用目的の選択】 使用目的<sub>を選び</sub> →オレンジになったら「確定」 <sub>をクリック</sub>

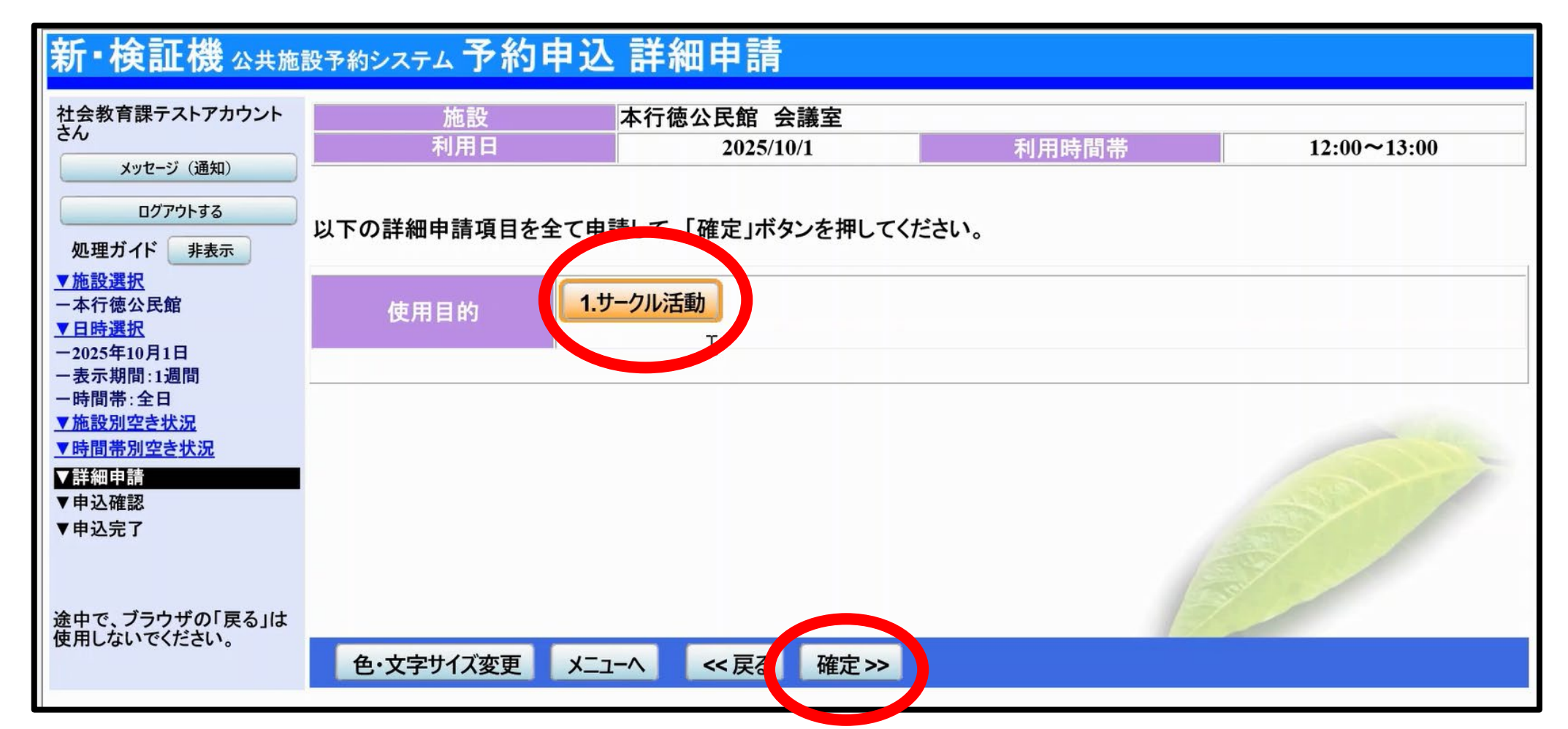

# 【2-(6)予約申込内容の確認と申込完了】

| <mark>新•検証機</mark> ☆共施設                      | 設予約システム 予約             | 申込 内容確認                     |             |           |        |
|----------------------------------------------|------------------------|-----------------------------|-------------|-----------|--------|
| 社会教育課テストアカウント<br>さん<br>メッセージ (通知)<br>ログアウトする | 予約申込内容の<br>申込内容を確認して、。 | <b>)確認</b><br>よろしければ「申込」ボタン |             |           |        |
| 処理ガイド 非表示                                    | 本行徳公民館 会議室             | Ē                           |             |           | 詳細申請 > |
| <u>▼施設選択</u><br>一本行徳公民館                      | 利用日時                   | 2025/10/1                   | 12:00~13:00 |           | 備品予約 > |
| ▼日時選択<br>一2025年10月1日                         | 施設使用料                  | 施設へ問合せ                      | 備品使用料       | -         |        |
| ー表示期間:1週間<br>一時間帯:全日                         |                        | 利用日的サークル活動」                 |             |           |        |
| ▼施設別空き状況                                     |                        | 1                           |             |           |        |
| ▼詳細申請                                        |                        |                             |             | -         |        |
| ▼申込確認<br>▼申込完了                               |                        |                             |             |           |        |
| 途中で、ブラウザの「戻る」は                               |                        |                             |             | - San San |        |
| 使用しないでください。                                  | 色・文字サイズ変更              | メニューへ << 戻る                 | 申込》         |           |        |

### 【2 - (7) 抽選申込内容の確認と申込完了】 「完了」 がでてきたら終わり

| 新·検証機 <sub>公共施</sub>  | 國予約システム 予約申込 完了            |        |
|-----------------------|----------------------------|--------|
| 社会教育課テストアカウント         | 予約申込の完了                    |        |
| メッセージ (通知)<br>ログアウトする | 申込を受付けました。                 | 印刷     |
| 処理ガイド 非表示             | 本行徳公民館 会議室                 | 備品予約 > |
| ▼施設選択                 | 利用日時 2025/10/1 12:00~13:00 |        |
| 一本行徳公民館<br>▼          | 施設使用料 施設へ問合せ 備品使用料         | -      |
| -2025年10月1日           | 申請内容 利用目的「サークル活動」          |        |
| 一表示期間:1週間             | 注意事項                       |        |
| 一時間帯:全日<br>▼施設別空き状況   | 合計                         | 施設へ問合せ |
| ▼時間帯別空き状況             |                            |        |
| ▼詳細申請                 |                            |        |
| ▼申込確認                 |                            |        |
| ▼申込完了                 |                            |        |
|                       |                            |        |
| 途中で、ブラウザの「戻る」は        | I                          |        |
| 使用しないでいたとい。           | 色・文字サイズ変更 メニューへ戻る          |        |